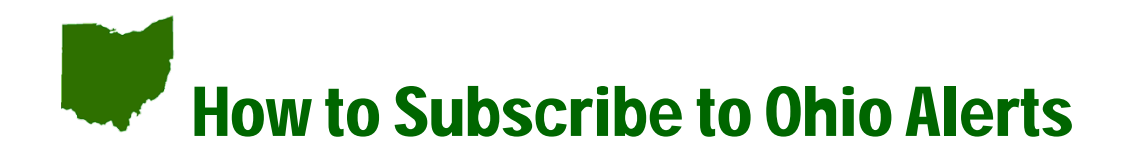

- 1. Go to http://ohioalerts.org.
- 2. Click on Antwerp Local Schools.
- 3. Click on Subscribe to Alerts. You can also unsubscribe or check your subscriptions from this screen.

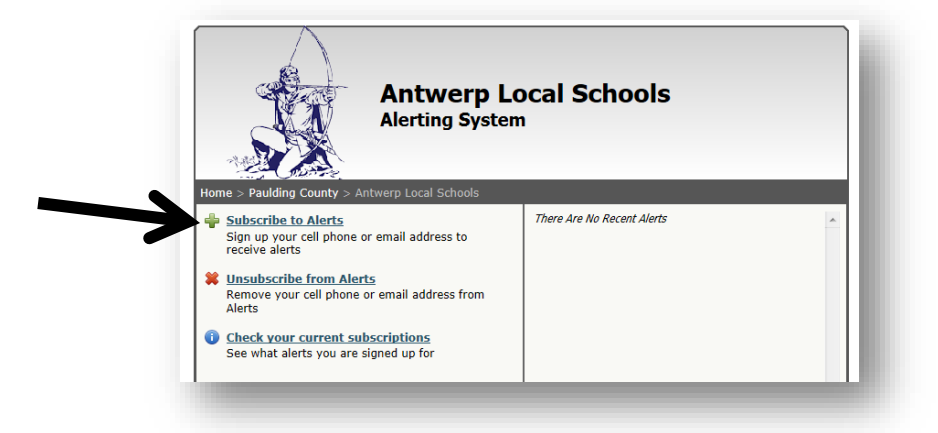

4. Follow the instructions: enter name, subscription expiration date (for example, graduation or end of school year date), alert method, phone number, phone provider, etc.

| © Quest Qwest                                       | DISCLAIMER<br>Ohio Alerts makes no express or implied warranties i<br>performance, delivery, or content of messages sent<br>using Ohio Alerts messaging service.<br>The reliability of text messaging should not be truste<br>in dealing with emergencies. Standard text messagin<br>rates may apply. |
|-----------------------------------------------------|----------------------------------------------------------------------------------------------------|
| Revol (MMS)                                         |                                                                                                    |
| revol (SMS) Revol (SMS)                             |                                                                                                    |
| Sprint Sprint                                       |                                                                                                    |
| C TMobile TMobile                                   |                                                                                                    |
| O vertagenna Verizon                                |                                                                                                    |
| O Wrigin                                            |                                                                                                    |
| Select The Lists You Want To Be                     | Subscribed To                                                                                                    |
| Antwerp General Alerts                              |                                                                                                    |
| 🗐 🕕 STS                                             |                                                                                                    |
| 🗐 🧵 Broadcast                                       |                                                                                                    |
| 📋 🧵 Senior Class Trip 2014                          |                                                                                                    |
| A moderated list. A list administrator will need to | o approve your subscription request before you receive any alerts.                                                                                                    |
|                                                     |                                                                                                    |
|                                                     |                                                                                                    |
| 6408d                                               | 3                                                                                                    |
| 1977 - 1986 - 17 22 Martin Carl                     |                                                                                                    |
| For Security Reasons, Please Enter Th               | e Characters Shown Above                                                                                                    |
|                                                     |                                                                                                    |
|                                                     |                                                                                                    |
| COPPA Compliant: I certify that I                   | am over the age of 13                                                                                                    |
| COPPA Compliant: I certify that I                   | am over the age of 13                                                                                                    |

- Select which lists you want to subscribe to (for example, Mr. Tempel's 6<sup>th</sup> Grade Science Class)
- 6. You will receive a text or e-mail message once you are subscribed to the list.